## **Table of Contents**

| 2 Резервное копирование                                     | 3 |
|-------------------------------------------------------------|---|
| Конфигурация                                                | 3 |
| Включение резервное копирование БД                          | 3 |
| Включение резервное копирование файлов                      | 4 |
| Настройки для хранения резервных копий на удаленном сервере | 4 |
| Сохранение изменений                                        | 5 |

# 2 Резервное копирование

Начиная с версии 2.25.9 появилась функция резервного копирования БД и файлов. Включив функцию можно настраивать частоту копирования, длительность хранения, а так же экспорт по SCP в удаленное хранилище.

Для перехода в раздел настройки резервного копирования БД и файлов откройте пункт меню Администратор, раздел «**Настройки резервного копирования**».

| $\checkmark$ | VAS Experts             | ≡           | Администратор 🚿 Конфигурация GUI       | ÷ *                                                                                | d <b>an</b> 0 | 0 |
|--------------|-------------------------|-------------|----------------------------------------|------------------------------------------------------------------------------------|---------------|---|
| По           | 40K                     | ×           | 🗓 Сохранить 🖽                          | Д Форма Фрадактор                                                                  |               |   |
|              | Управление DPI          | ~           | 8\$ Настройки                          | В Настройки резервного колирования                                                 |               |   |
|              |                         |             | Общие                                  | Бключить резервное колирование БД (BACKUP_DB_ENABLED)                              |               |   |
| 400          | Управление PCRF         | ř           | Интервалы джобов                       |                                                                                    | v             | ۲ |
| 4            | QoE аналитика           | ~           | QoE Stor: Соединение с БД (Clickhouse) | Временной интервал резереного копирования БД, часы (BACKUP_DB_INTERVAL_HOURS)      |               | m |
|              | Серенсы VAS cloud       | ~           | QoE Stor: Ностройки времени жизни БД   | 24                                                                                 |               |   |
|              |                         |             | QoE Stor: Ностройки дисков             | Путь для сохранения бакапов БД (BACKUP_DB_PATH)<br>Invertigiul2: baciumidto        |               | ۲ |
| යිං          | Аднинистратор           | ^           | настройки SMTP                         | r se represe "e a reverger rev                                                     |               |   |
|              | Оборудование            |             | Системные                              | время удоления старых бакалов БД, часы (ВАСКИР_ОВ_DELETE_OLD_INTERVAL)<br>0        |               | ۲ |
|              | Пользователи            |             | Подключение к БД МуSql                 | Включение резервного копирования файлов (BACKUP_FS_ENABLED)                        |               |   |
|              | Роли                    |             | Настройки пуш-нотификаций              |                                                                                    | v             | ۲ |
| 1            | Конфигурация GUI        |             | Настройки SSO-авторизации              | Временной интервал резеренного копирования файлов, часы (BACKUP_FS_INTERVAL_HOURS) |               | - |
|              | Dece OI II              | _           | настройки карты                        | 24                                                                                 |               | 0 |
|              | Officeration GUE        |             | Настройки VasCloud                     | Путь для сохранения бажалов файлов (ВАСКИР_FS_PATH)                                |               |   |
|              |                         | $\setminus$ | Настройки кластера                     | Ivaridpiul2_backupifs                                                              |               |   |
|              | Конфигурация QoE Stor   | ) i         | настройки резераного копирования       | Время удаления старых бэкапов файлов, часы (BACKUP_F8_DELETE_OLD_INTERVAL)         |               | m |
|              | Jorw QoE Stor           |             |                                        | 0                                                                                  |               |   |
| >_           | SSH терминал устройства | ~           |                                        | Хост удоленного сервера для хранения резервных копий (ВАСКИР_SCP_HOST)             |               | ۲ |
|              |                         |             |                                        | Порт удоленного сервера для хранения резеряных колий (ВАСКUP_SCP_PORT)             |               |   |
|              |                         |             |                                        | 22                                                                                 |               | ۲ |
|              |                         |             |                                        | йня пользователя для хранения резервных колий (ВАСКИР_SCP_USER)                    |               | ۲ |
| Versi        | on 2.25.9 B             |             |                                        | · · · · · · · · · · · · · · · · · · ·                                              |               |   |

# Конфигурация

## Включение резервное копирование БД

Что бы включить резервное копирование, выберите "Включено".

| Настройки SMTP                                         | Время удаления старых бэкапов Б.Д. часы (BACKUP_DB_DELETE_OLD_INTERVAL)         |   |
|--------------------------------------------------------|---------------------------------------------------------------------------------|---|
| Системные                                              |                                                                                 |   |
| Подключение к БД MySql                                 | Включение резервного копирования файлов (BACKUP_FS_ENABLED)                     |   |
| Настройки пуш-нотификаций                              |                                                                                 |   |
| Настройки SSO-авторизации                              | Отключено                                                                       |   |
| Настройки карты                                        | включено                                                                        | C |
| Настройки VasCloud                                     |                                                                                 |   |
| Настройки кластера                                     | /var/dplul2_backup/fs                                                           |   |
| Настройки резервного копирования                       | Время удаления старых бэкапое файлое, часы (BACKUP_FS_DELETE_OLD_INTERVAL)<br>о | 0 |
| Настройки кластера<br>Настройки резереного копирования | Время удаления старых бэкапов файлов, часы (BACKUP_FS_DELETE_OLD_INTERVAL)<br>о | 0 |

#### Укажите следующие настройки

- BACKUP\_DB\_INTERVAL\_HOURS временной интервал резервного копирования БД, в часах. (Значение по умолчанию 24)
- **BACKUP\_DB\_PATH** путь для сохранения бэкапов БД. (Путь по умолчанию: /var/dpiui2\_backup/db)
- **BACKUP\_DB\_DELETE\_OLD\_INTERVAL** время удаления старых бэкапов БД, в часах. (Значение по умолчанию 0)

При установке значения "О" старые бэкапы не будут удалены.

### Включение резервное копирование файлов

В резервную копию файлов попадают файлы .env и содержимое папки /var/dpiui2/backend/storage

Что бы включить резервное копирование файлов, выберите "Включено".

| Подключение к БД MySql           | Включение резервного копирования файлов (BACKUP_FS_ENABLED)                     |   |
|----------------------------------|---------------------------------------------------------------------------------|---|
| Настройки пуш-нотификаций        |                                                                                 | 7 |
| Настройки SSO-авторизации        | Отключено                                                                       |   |
| Настройки карты                  | Включено                                                                        | Ø |
| Настройки VasCloud               |                                                                                 | 0 |
| Настройки кластера               | Ivar/apiui2_backupits                                                           |   |
| Настройки резервного копирования | Время удаления старых бэкапов файлов, часы (BACKUP_FS_DELETE_OLD_INTERVAL)<br>0 | 0 |

#### Укажите следующие настройки

- BACKUP\_FS\_INTERVAL\_HOURS временной интервал резервного копирования файлов, в часах. (Значение по умолчанию 24)
- BACKUP\_FS\_PATH путь для сохранения бэкапов файлов. (Путь по умолчанию: /var/dpiui2\_backup/fs)
- BACKUP\_FS\_DELETE\_OLD\_INTERVAL время удаления старых бэкапов файлов, в часах. (Значение по умолчанию 0)

При установке значения "О" старые бэкапы не будут удалены.

# Настройки для хранения резервных копий на удаленном сервере

• BACKUP\_SCP\_HOST - хост удаленного сервера для хранения резервных копий.

- BACKUP\_SCP\_PORT порт удаленного сервера для хранения резервных копий.
- BACKUP\_SCP\_USER имя пользователя для хранения резервных копий.
- BACKUP\_SCP\_PASSWORD пароль для хранения резервных копий.

SCP будет использовать авторизацию по ключу, если пароль не задан.

• BACKUP\_SCP\_DB\_PATH - путь для хранения резервных копий БД на удаленном сервере. (Путь по умолчанию: /var/dpiui2\_backup/db)

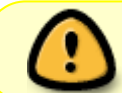

note

Папка должна существовать. У пользователя должны быть права доступа к этой папке.

• BACKUP\_SCP\_FS\_PATH - путь для хранения резервных копий файлов на удаленном сервере. (Путь по умолчанию: /var/dpiui2\_backup/fs)

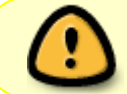

Папка должна существовать. У пользователя должны быть права доступа к этой папке.

## Сохранение изменений

Чтобы сохранить отредактированные параметры, нажмите на кнопку «Сохранить».

• Сохраните текущие настройки.

|            | VAS Experts             | = | Администратор 🚿 Конфигурация GUI       | 📦 🐲 d                                                                                                    | •• 6 |
|------------|-------------------------|---|----------------------------------------|----------------------------------------------------------------------------------------------------|------|
| По         | иск                     | × | 🗈 Сохранить 🖽                          | 🕴 🗓 Форма 💠 Редактор                                                                                       |      |
| ۲          | Управление DPI          | × | 85 мостройки<br>Общие                  | Ностройки резервного копирования налиципа, чили прини                                                      |      |
| 440<br>440 | Управление PCRF         | ř | Интервалы джобов                       | Вреня удаления старых бэкапов БД, часы (BACKUP_DB_DELETE_OLD_INTERVAL)<br>0                                | ۲    |
| *          | QoE аналитика           | ~ | QoE Stor: Соединение с БД (Clickhouse) | Включение резервного колирования файлов (BACKUP, FS. ENABLED)                                              |      |
| 0          | Серенсы VAS cloud       | ~ | QoE Stor: Ностройки времени жизни БД   |                                                                                                    | ~ ®  |
|            |                         |   | QoE Stor: Настройки дисков             | Временной интервал резервного копирования файлов, часы (BACKUP_FS_NTERVAL_HOURS)                           |      |
| පුං        | Администратор           | ^ | настройки змтр                         | 24                                                                                                    | 0    |
|            | Оборудование            |   | Системные                              | Путь для сохранения бакалов файлов (ВАСКИР_FS_PATH)                                                        |      |
|            | Пользователи            |   | Подключение к БД МуSql                 | Averidpiul2_bockup/fs                                                                                      |      |
|            | Роли                    |   | настройки пуш-нотификаций              | Bpens ygonenus cropus бакапов файлов, часы (BACKUP_FS_DELETE_OLD_INTERVAL)                                 | Ø    |
|            | Конфигурация GUI        |   | Настройки SSO-авторизации              |                                                                                                    |      |
|            | Jorw GUI                |   | Настройки карты                        | хост Упринина с сећиећа тук траненик ћезећиних коцим (систољ "эсь" цара)                                   | ۲    |
|            | Обновление GUI          |   | Hoctpoliku VasCloud                    | Порт удаленного сервера для хранения резервных копий (ВАСКUP_SCP_PORT)                                     |      |
|            |                         |   | Настройки кластера                     | 22                                                                                                    | ۲    |
|            | конфигурации дос этог   |   | Настройки резервного копирования       | Иня пользователя для хранения резервных хопий (BACKUP_SCP_USER)                                            | -    |
|            | Jorn Coe ator           |   |                                        |                                                                                                    | 8    |
| >_         | SSH терминал устройства | ř |                                        | Пороль для хронения резереных колий (ВАСКUP_SCP_PASSWORD)                                                  | ۲    |
|            |                         |   |                                        | Путь для хронения резереных колий БД на удаленном сереере (ВАСКUP_SCP_DB_PATH)<br>Nor/dptM2_backup/db      | ۲    |
| Versi      | on 2.25.9 B             |   |                                        | Путь для хранения резереных копий файлов на удаленном сервере (ВАСКИР_SCP_FS_PATH)<br>Nor/dplui2_backup/fs | ۲    |